# Exercises using the BR IFIC DVD

## 1. National extract

Retrieve all the assignments recorded in the MIFR on behalf of your Administration using the "Quick Query" option.

### 2. Pending notices

Retrieve all the pending requests of modification of the GE06D Plan and check their coordination requirements.

#### 3. Search for a frequency assignment

Retrieve the frequency assignment of 5 650.4 kHz and geographical coordinates 72W3800 40N5300 using the "General Purpose Query".

#### 4. Latest publication query

Retrieve all the frequency assignments of your Administration published by the Bureau in the latest BR IFIC.

- Indicate those published for acknowledgement of receipt
- Indicate those which are going to be recorded in the Master Register.
- Indicate those for which the Bureau has formulated an unfavourable finding.

## 5. Notification to the BR for registration in the Master Register in 2016

Retrieve all the assignments notified by your Administration, for registration in the **Master Register**, in 2016.

## 6. BR IFIC history check

Retrieve all BR IFICs published in 2015 containing notifications submitted by your Administration.

## 7. Update Tables 12A/12B of the Preface to the BR IFIC

Check Tables 12A/12B of the Preface to the BR IFIC (Address Codes and Operating Agencies)

Should there be any changes, communicate them to the Bureau (BRMail@itu.int).